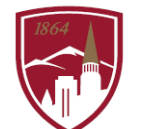

PERFORMANCE MANAGEMENT AT DU

## **USER GUIDE - PRE-POPULATED GOAL**

FOR EMPLOYEES

## LOGGING IN

- 1. Log into PioneerWeb
- 2. Under the Employee Tab, in the My Resources box, open Performance Management folder and select <u>Performance System Login</u>
- 3. Enter your DU credentials (firstname.lastname@du.edu and password) which will bring you to the home screen where you can see your performance managment tasks.

| Pioneer@Work                                                                                                   |                                      |                                                                 | α =                  |
|----------------------------------------------------------------------------------------------------|--------------------------------------|-----------------------------------------------------------------|----------------------|
| Your Action Items<br>2019-2020 Performance Planning<br>Job Goals and Objectives: Job Knowledge and Performance | Due Date<br>11/18/2019<br>12/31/2019 | Universal Profile is a collection of your personal information. | What are your goals? |
|                                                                                                    |                                      | VIEW YOUR PROFILE                                               | VIEW GOALS           |

## CANCEL PRE-POPULATED GOAL

1. Click on "Job Goals and Objectives: Job Knowledge and Performance" in the "Your Action Items" dashboard.

| Manage Job Goals and Objectives                                                                                                    |                       |
|----------------------------------------------------------------------------------------------------|-----------------------|
| Job Knowledge and Performance<br>Status: On Track Due Date: 9/30/2020                                                                                                    | Edit                  |
| Status:   On Track ▼   Description:   Understands, is knowledgeable of, and performs the position duties and responsibilities. Utilizes techniques, skills, processes, equipment, materials, and relationships necessary to perform the job.   Start Date: 10/1/2019 | Conce<br>View History |
| Attachments                                                                                                    |                       |
| Choose File<br>Upload up to 3 attachments. Machrum upload 1mb                                                                                                    |                       |
| Comments                                                                                                    |                       |
| Add Comment                                                                                                    |                       |
|                                                                                                    | Done                  |

- 2. Open the carrot drop down menu in the top right corner, select "Cancel".
- 3. Select "Yes", and then "Done".

| Confirm Cancel                        | 1 |
|---------------------------------------|---|
| Are you sure you wish to cancel this? |   |
|                                       |   |

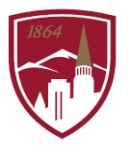

- 4. Click on the logo Pioneer@Work in the top left corner to go back to the home screen.
- 5. Verify that is does not appear in "Your Action Items" dashboard.

## UN-CANCEL PRE-POPULATED GOAL

1. On the Homepage, click on "View Goals".

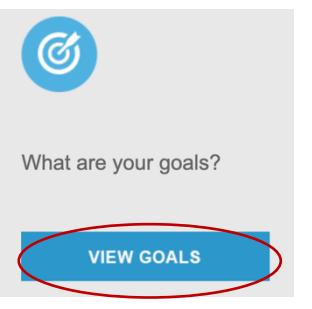

2. Check the "Display Cancelled" checkbox.

| My Job Goals and Objectives                                                  | Create Options - |
|------------------------------------------------------------------------------|------------------|
| My Job Goals and Obje Hierarchy                                              |                  |
| Current Period  1/1/2020 12/31/2020 Search   Image: Completed Hide Completed |                  |
| My Job Goals and O<br>2 10                                                   |                  |
| My Job Goals and Objectives                                                  |                  |
| EEOC Consent Decree: Annual Training<br>Status: On Track Due Date: 9/30/2020 | ▼<br>>           |
| Job Knowledge and Performance<br>Status: Cancelled Due Date: 9/30/2020       | Edit)<br>Copy    |
| Manager's Job Goals and Objectives                                           | View History     |

- 3. Open the carrot drop down menu in the top right corner of the item with Status: Cancelled , select "Edit".
- 4. Click Submit

5.

- Click on the logo **Pioneer@Work** in the top left corner to go back to the home screen.
- 6. Verify that it appears in "Your Action Items" dashboard.